## 貸倉庫 Android 版のインストールについて

ご注意

22/09/12 日のアップデートにより、Android バージョン7以下のスマートフォンでは 別途 Google Play ストアから、サードパーティ製のインストーラーアプリをダウンロードして頂く 必要がある場合がございます。

動作確認環境

弊サークルでは、以下の環境でこのバージョンの動作を確認致しました。

| スマートフォン実機        | キャリア       | Android バージョン | 実装メモリ | インストーラーアプリの<br>別途必要性 |
|------------------|------------|---------------|-------|----------------------|
| 富士通 arrows MO4   | UQ モバイル版   | Android7.1.1  | 2GB   | 必要                   |
| HTCU11           | SoftBank 版 | Android 10    | 4GB   | 不要                   |
| シャープ AQUOS ZERO2 | SoftBank 版 | Android 12    | 8GB   | 不要                   |
| エミュレータ           |            |               |       |                      |
| Google Pixel2系   | エミュレータ     | Android 8     | 2GB   |                      |
| Google Pixel3系   | エミュレータ     | Android 11    |       |                      |
| Google Pixel4系   | エミュレータ     | Android 12    |       |                      |

## インストール方法 (Android 8~12)

①kasi12. apk をタップしていただきますと、「セキュリティ上の理由から、 お使いのスマートフォンではこの提供元からの 不明なアプリをインストールすることはできません」とポップアップが表示されます

ファイルマネージャー的なアプリ セキュリティ上の理由から、お使い のスマートフォンでは現在、この提 供元からの不明なアプリをインスト ールすることはできません。これは [設定] で変更できます。 キャンセル 設定

(アプリ名は仮です。環境によって Chrome だったり他のファイルマネージャーソフトだったりします)

②ポップアップの「設定」をタップすると
「不明なアプリのインストール」という画面になりますので
「この提供元のアプリを許可」を ON にしてください。

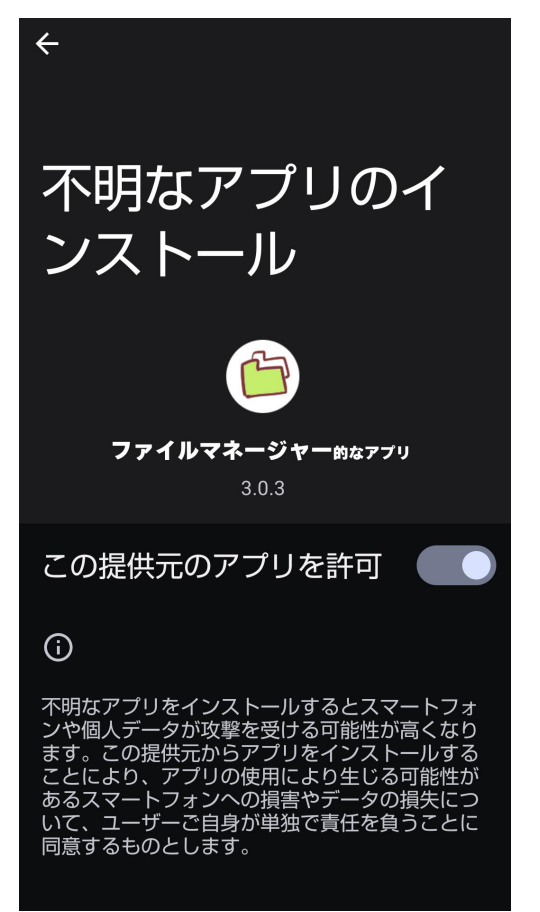

③戻る矢印(←)または、ナビゲーションバーにて元の画面に戻り、 インストールを続行してください。

④「このアプリのデベロッパーは、プレイプロテクトで認識出来ません」 「デベロッパーが不明なアプリは安全でない可能性があります」と表示されますが インストールをタップしてください。インストールが完了します。

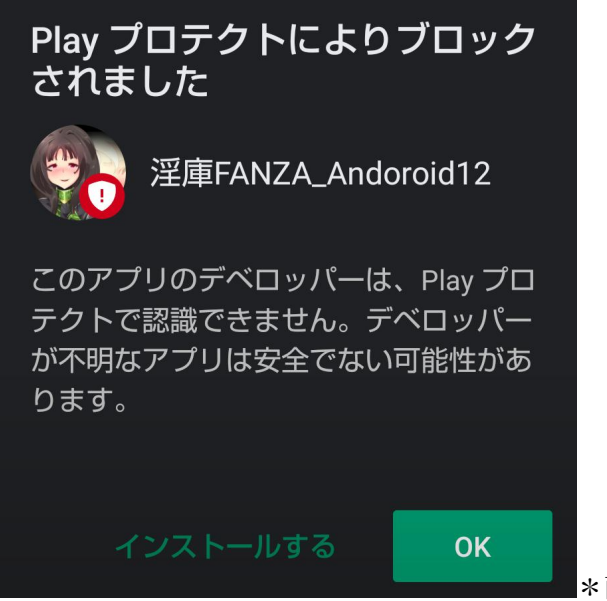

\*画面は FANZA 版のものです。DLsite 版も同様です。

⑤インストール後、「このアプリはまだプレイプロテクトにスキャンされたことがありません」というポップア ップが出ますが、「送信しない」を選択してください。

⑥以降は普通にゲームをお楽しみいただけます。

## インストール方法 (Android 7以下)

①Google Play ストアを「アプリ インストーラー」を検索して、 出てきたインストーラーアプリをダウンロードしてください。 ここでは一例として、無料アプリの「インストーラー」をダウンロードし、用いて説明します。

②スマートフォンの設定→セキュリティを開き、 「不明な提供元」のアプリのインストールを許可するにチェックを入れます

| <u>ه</u> ۲                                 |   |
|--------------------------------------------|---|
| パスワードを表示する                                 |   |
| デバイス管理                                     |   |
| デバイス管理者<br>デバイス管理者を表示または無効にする              |   |
| <b>不明な提供元</b><br>提供元不明のアプリのインストールを許可す<br>る | 0 |
| 認証情報ストレージ                                  |   |
| <b>保存タイブ</b><br>ハードウェア バック                 |   |
| 信頼できる認証情報<br>信頼できるCA証明書を表示する               |   |
| ユーザー認証情報<br>保存されている認証情報の表示と変更              |   |

③①でダウンロードしたインストーラーアプリを開き、貸倉庫のアプリを選択→インストール

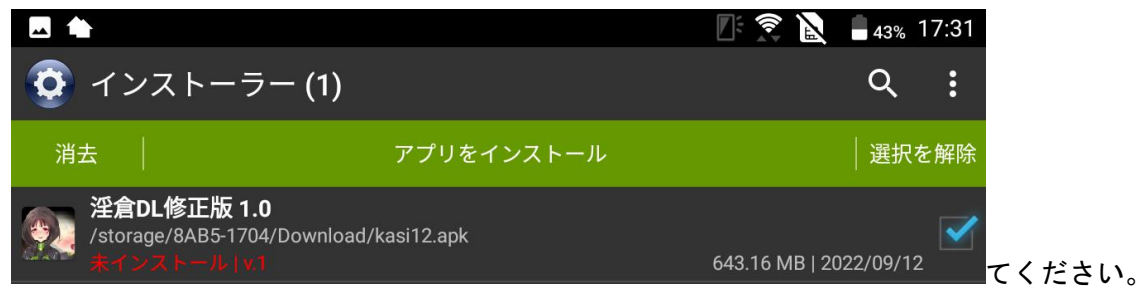

④「このアプリのデベロッパーは、プレイプロテクトで認識出来ません」 「デベロッパーが不明なアプリは安全でない可能性があります」と表示されますが インストールをタップしてください。インストールが完了します。

| Play プロテクトによりブロック<br>されました                                                |                                  |
|---------------------------------------------------------------------------|----------------------------------|
| 至于 淫庫FANZA_Andoroid12                                                     |                                  |
| このアプリのデベロッパーは、Play プロ<br>テクトで認識できません。デベロッパー<br>が不明なアプリは安全でない可能性があ<br>ります。 |                                  |
| インストールする ОК                                                               | *画面は FANZA 版のものです。DLsite 版も同様です。 |

⑤インストール後、「このアプリはまだプレイプロテクトにスキャンされたことがありません」というポップア ップが出ますが、「送信しない」を選択してください。

⑥以降は普通にゲームをお楽しみいただけます。